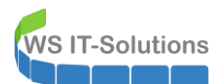

## <u>Inhalt</u>

| Szenario                              | 1 | l |
|---------------------------------------|---|---|
| Zurücksetzen des Passwortes           | 2 | , |
| Vorbereitung                          | 2 | ) |
| Passwortänderung                      | 4 | ļ |
| Anmeldung mit dem geänderten Kennwort |   | 5 |
| Schutzmaßnahmen                       |   | 5 |
|                                       |   |   |

## <u>Szenario</u>

Von einem wichtigen PC ist das Kennwort für alle vorhandenen Benutzer nicht mehr bekannt. Es gibt auch keine alternativen Konten, mit denen wir uns anmelden können. Und dennoch müssen wir wieder auf die Daten zugreifen:

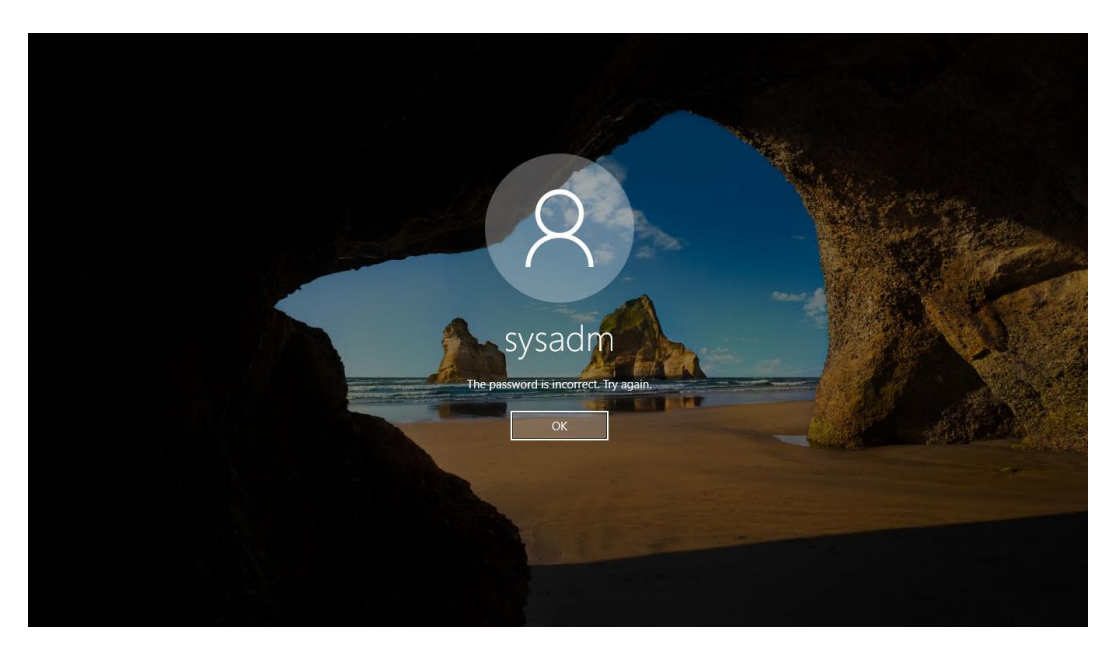

Dieses kleine HowTo zeigt eine Option auf, die selbst mit dem heute aktuellen Windows 10 V1709 und Windows Server 2016 noch funktioniert: den UtilMan-Hack. Dabei wird das System mit einem anderen Betriebssystem gestartet und eine Datei wird ausgetauscht. Diese Datei ist eigentlich auf der Anmeldeseite für die Konfiguration des Ease Of Access gedacht:

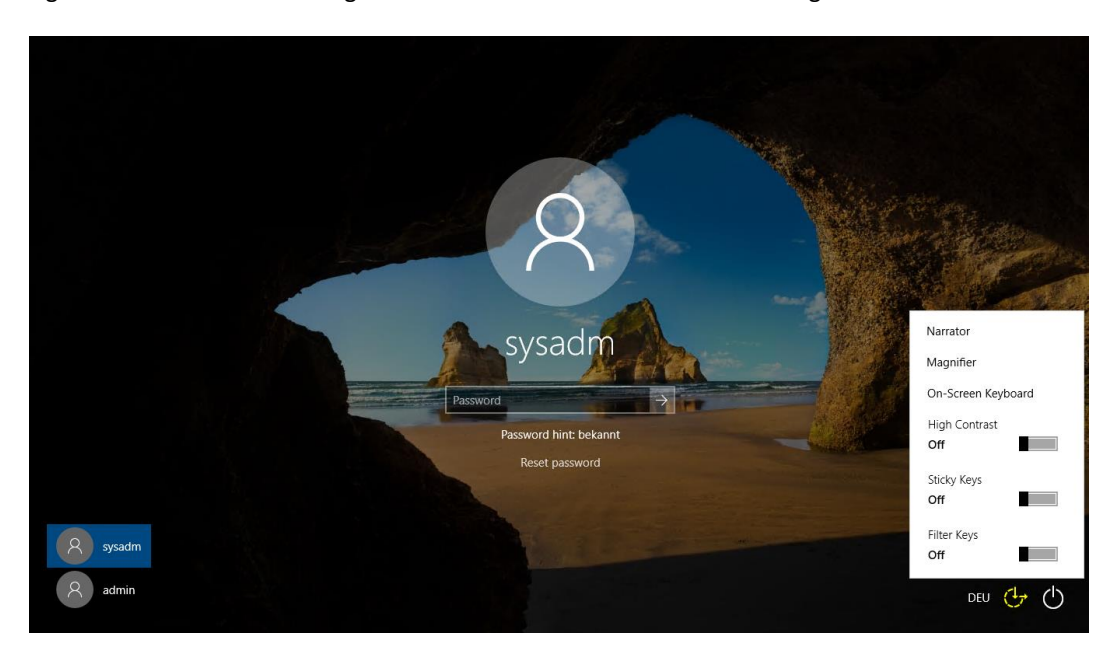

WS IT-Solutions WSHowTo – Utilman-Hack 2017-11-22 Windows Server und Windows Clients

Das interessante dabei: der Prozess wird unter maximalen Rechten gestartet. Da lässt sich einiges an Unfug mit anstellen...

## Zurücksetzen des Passwortes

#### <u>Vorbereitung</u>

Das System wird alternativ gestartet. In meinem Beispiel verwende ich eine Installations-DVD von Microsoft Windows 10. Denkbar wäre auch

- ein Start von einem USB-Stick
- das Ausbauen der Festplatte und der Einbau in einen anderen Computer

#### Das System startet:

| Windows Setup                       |                                                                |                         |
|-------------------------------------|----------------------------------------------------------------|-------------------------|
|                                     | Windows <sup>*</sup>                                           |                         |
| Installationssprace                 | ne: Deutsch (Deutschland)                                      | <b></b>                 |
| Uhrzeit und Währungsform            | at: Deutsch (Deutschland)                                      | -                       |
| Tastatur oder <u>E</u> ingabemethoo | de: Deutsch                                                    | •                       |
| Geben Sie Ihre Sprache und and      | ere Einstellungen ein, und klicken Sie auf "W<br>fortzusetzen. | /eiter", um den Vorgang |
| 0.00246 0.6                         | vorbehalten.                                                   | Weiter                  |

Auf der nächsten Seite verwende ich die Reparaturoption:

| 🖆 Windows Setup            |                      |  |
|----------------------------|----------------------|--|
|                            | Windows <sup>-</sup> |  |
|                            |                      |  |
|                            | Jetzt installieren   |  |
|                            |                      |  |
| Computerreparaturontionen  |                      |  |
| Taulkaren ekanaren ekuaren |                      |  |

Weiter geht es mit der Problembehandlung:

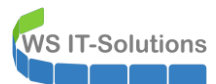

### WSHowTo – Utilman-Hack 2017-11-22 Windows Server und Windows Clients

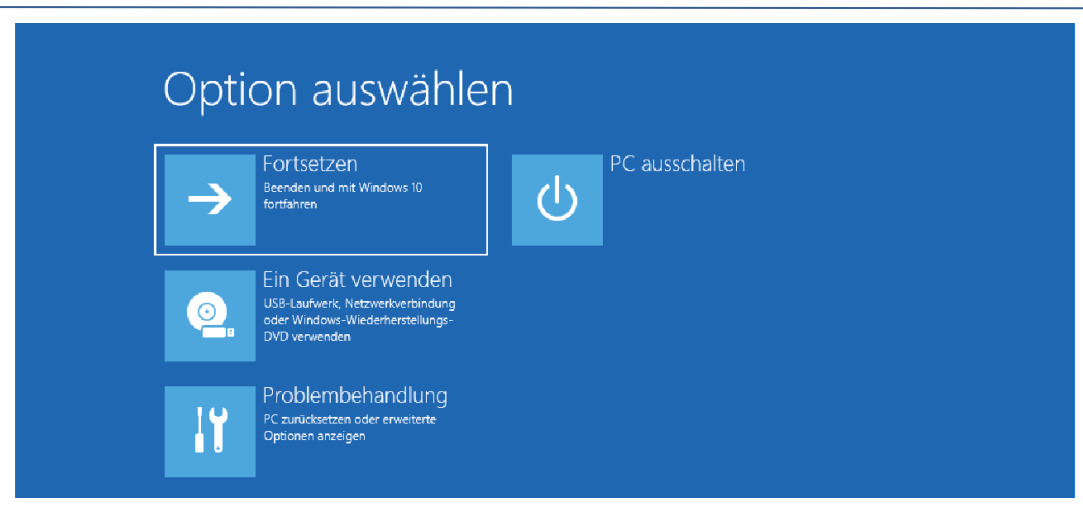

#### Und dann in die Eingabeaufforderung:

| © Erwe | eiterte Optio                                                                                                    | nen |                                                                                              |
|--------|----------------------------------------------------------------------------------------------------|-----|----------------------------------------------------------------------------------------------|
| 4      | System<br>Wiederherstellen<br>Windows anhand eines auf dem PC<br>aufgezeichneten Wiederherstellungs-<br>punkts wiederherstellen | C:\ | Eingabeaufförderung<br>Eingabeaufförderung für die erweiterte<br>Problembehandlung verwenden |
|        | Systemimage-<br>Wiederherstellung<br>Windows mit einer bestimmten<br>Systemimagedatei wiederherstellen                          |     | UEFI-<br>Firmwareeinstellungen<br>Einstellungen in der UEA-Firmware des<br>PCs andern        |
| <0>    | Starthilfe<br>Probleme beheben, die das Laden von<br>Windows verhindern                                                         | \$  | Zur vorherigen<br>Version zurückkehren                                                       |

Nun muss die Partition mit dem betroffenen Windows Betriebssystem gefunden werden. Ein Blick mit diskpart.exe kann das schnell erledigen:

| Administrator: )                                | (\wind                | ows\SYSTEM32\cmd.                  | exe                          |                                                |                                     |                                                  |                      |  | • × |
|-------------------------------------------------|-----------------------|------------------------------------|------------------------------|------------------------------------------------|-------------------------------------|--------------------------------------------------|----------------------|--|-----|
| X:\Sources>di                                   | skpar                 | 't                                 |                              |                                                |                                     |                                                  |                      |  | ^   |
| Microsoft Dis                                   | kDant                 | -Version 10 0                      | 16200                        | 15                                             |                                     |                                                  |                      |  |     |
| ALCHOSOTE DIS                                   | KF al . L             | -461.21011-10-0                    | .10255.                      | 15                                             |                                     |                                                  |                      |  |     |
| Copyright (C)<br>Auf Computer:<br>DISKPART> lis | Micr<br>MINI<br>t vol | osoft Corpora<br>NT-2T26TBO<br>ume | tion.                        |                                                |                                     |                                                  |                      |  |     |
| Volume ###                                      | Bst                   | Bezeichnung                        | DS                           | Тур                                            | Größe                               | Status                                           | Info                 |  |     |
| Volume Ø<br>Volume 1<br>Volume 2<br>Volume 3    | D<br>C                | CPBA_X64FRE<br>Recovery            | UDF<br>NTFS<br>NTFS<br>FAT32 | DVD-ROM<br>Partition<br>Partition<br>Partition | 4402 MB<br>99 GB<br>499 MB<br>99 MB | Fehlerfre<br>Fehlerfre<br>Fehlerfre<br>Fehlerfre | Versteck<br>Versteck |  |     |
| DISKPART> exi                                   |                       |                                    |                              |                                                |                                     |                                                  |                      |  |     |
| Datenträgerpa                                   | rtiti                 | onierung wird                      | beende                       | t                                              |                                     |                                                  |                      |  |     |
| X:\Sources>_                                    |                       |                                    |                              |                                                |                                     |                                                  |                      |  |     |
|                                                 |                       |                                    |                              |                                                |                                     |                                                  |                      |  |     |

Mein Betriebssystem liegt in Volume 1 und hat den Laufwerksbuchstaben C:. Da geht's nun weiter. In C: suche ich das Verzeichnis Windows\System32 auf:

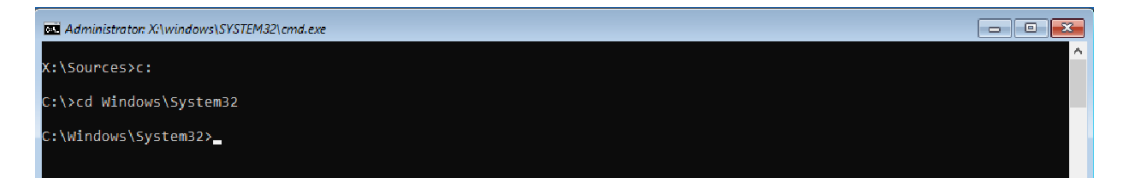

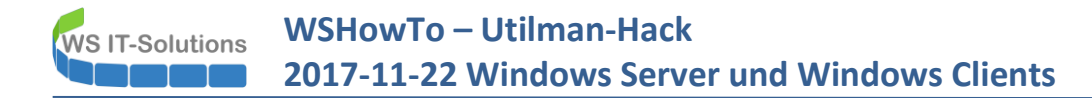

Hier benenne ich zuerst die richtige utilman.exe in utilman.exe.bak um:

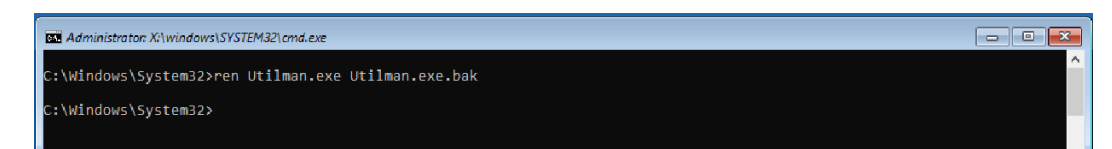

Dann kopiere ich das Tool meiner Wahl mit dem Namen utilman.exe in das Verzeichnis. Ich nehme die cmd:

| 🖼 Administrator: X:\windows\SYSTEM32\cmd.exe                         | - • × |
|----------------------------------------------------------------------|-------|
| C:\Windows\System32>copy cmd.exe Utilman.exe<br>1 Datei(en) kopiert. | ^     |
| C:\Windows\System32>                                                 |       |

Das wars auch schon. Der Computer kann nun neu gestartet werden.

#### **Passwortänderung**

Auf der Anmeldeseite rufe ich nun den Schalter für die utilman.exe auf. Wenn dieser Schalter nun betätigt wird, erscheint eine cmd. Und diese ist sehr hoch berechtigt:

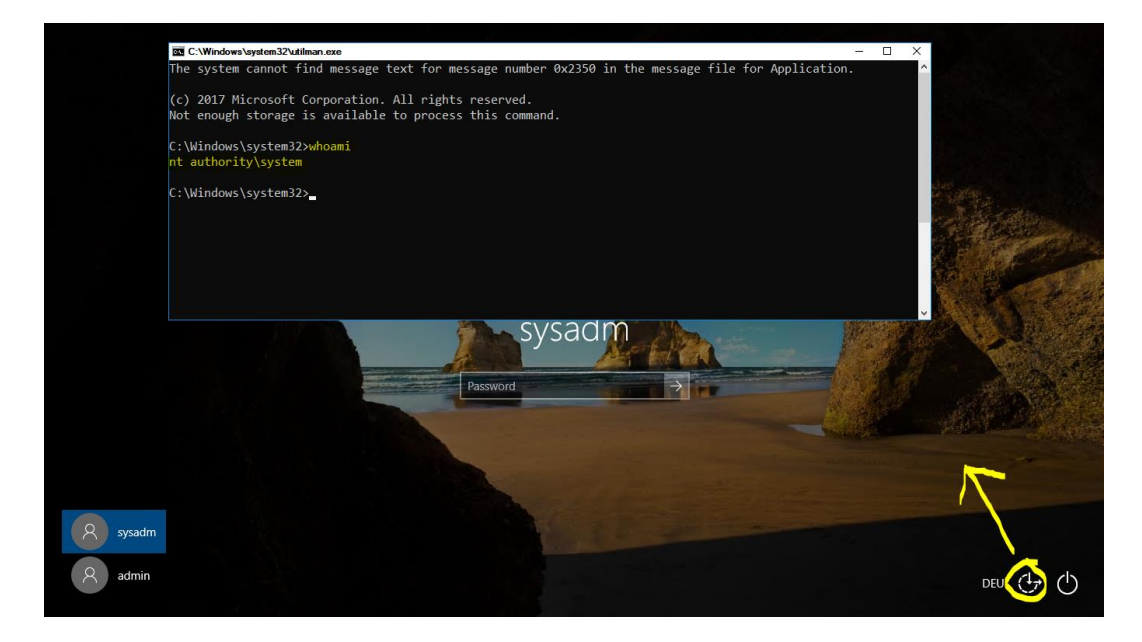

Über einfache cmd-Befehle kann nun das Kennwort der Benutzer zurückgesetzt werden:

| C:\Windows\system32\uti | lman.exe                  |                | - 0 | ×        |
|-------------------------|---------------------------|----------------|-----|----------|
| C:\>net user            |                           |                |     | Â        |
| llean accounts for )    | N N                       |                |     |          |
| User accounts for (     |                           |                |     |          |
| admin                   | Administrator             | DefaultAccount |     |          |
| defaultuser0            | Guest                     | sysadm         |     |          |
| The command complet     | ed with one or more error |                |     |          |
|                         |                           |                |     |          |
| C:\>_                   |                           |                |     |          |
|                         |                           |                |     |          |
| C:\Windows\system32\uti | ilman.exe                 |                | - 0 | ×        |
| (·\>net user svsadm     |                           |                |     | <u>^</u> |
| Type a password for     | the user:                 |                |     |          |
| Retype the password     | to confirm:               |                |     |          |
| The command complet     | eu successfully.          |                |     |          |
| (.).                    |                           |                |     |          |
|                         |                           |                |     |          |

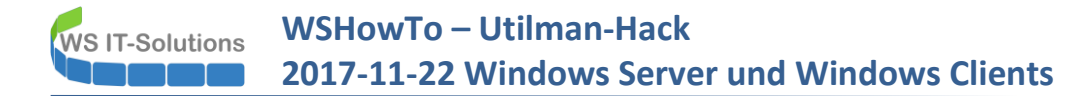

#### Anmeldung mit dem geänderten Kennwort

Und nun kann ich mich mit dem neuen Kennwort anmelden:

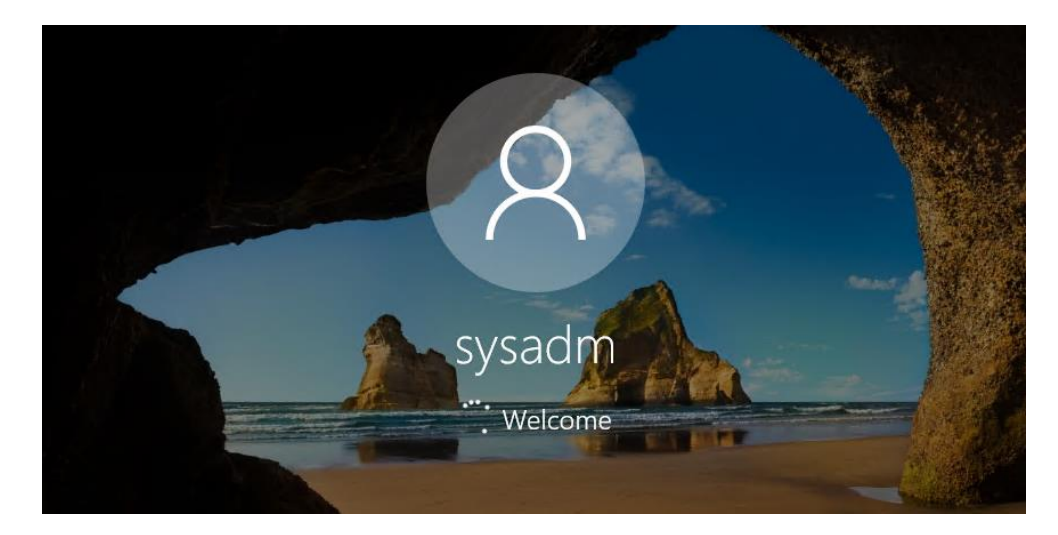

Und ich bin drin:

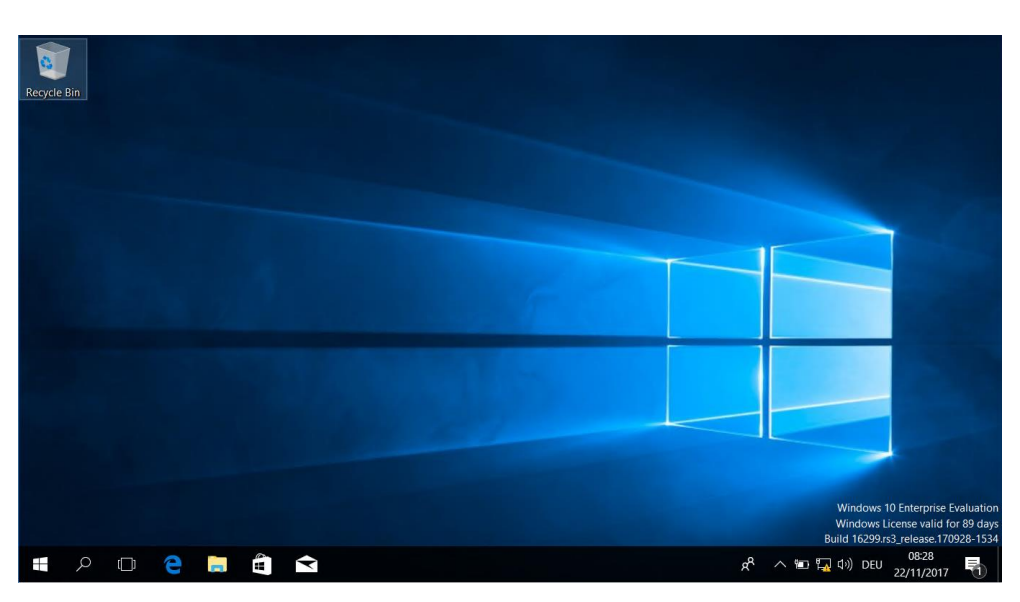

## <u>Schutzmaßnahmen</u>

Wie schützt man sich nun davor? Es gibt seit Langem die "10 unveränderbaren Gesetze der Computersicherheit".

| 1  | Wenn ein Angreifer dich überzeugt, sein Programm (Virus/Trojaner) auf deinem Computer auszuführen, ist es |
|----|----------------------------------------------------------------------------------------------------|
|    | nicht mehr dein Computer                                                                                  |
| 2  | Wenn ein Angreifer dein Betriebssystem verändern kann, ist es nicht mehr dein Computer.                   |
| 3  | Wenn ein Angreifer uneingeschränkten physikalischen Zugang zu deinem Computer hat, ist es nicht mehr dein |
|    | Computer                                                                                                  |
| 4  | Schlechte Passwörter zerstören sichere Systeme                                                            |
| 5  | Ein Computer ist nur so sicher wie der Administrator, der ihn versorgt                                    |
| 6  | Computer auf dem aktuellen Stand halten                                                                   |
| 7  | Vorsichtig sein bei unbekannten Email-Anhängen                                                            |
| 8  | Daten regelmäßig sichern                                                                                  |
| 9  | Sensible Informationen nicht leichtfertig preisgeben                                                      |
| 10 | Aufmerksam, kritisch und informiert bleiben                                                               |

# WS IT-Solutions WSHowTo – Utilman-Hack 2017-11-22 Windows Server und Windows Clients

Beachtet man das 3. und das 4. Gesetz, dann sollte der utilman-Hack nicht möglich sein. Das Betriebssystem müsste Microsoft verändern, um den utilman-Hack zu verhindern. Das ist bisher aber nicht passiert.

#### Deshalb gelten folgende Regeln:

- Lasst euren Computer nicht frei zugänglich herumstehen. Wenn jemand physikalisch darauf zugreifen kann und eine DVD oder einen USB-Stick zum Booten verwenden darf, dann hast du verloren! Ebenso könnte ein Angreifer auch einfach die Festplatte ausbauen und kompromittieren!
- Der Administrator des Systems (Ihr) muss dafür sorgen, dass die Daten eben NICHT von außen verändert werden können. Deshalb sollte man:
  - Den Zugriff auf die Startoptionen so gut es geht blockieren (z.B. mit einem UEFI-Passwort)
  - Den Betriebssystemdatenträger verschlüsseln (z.B. mit Bitlocker; es gibt aber auch Festplatten mit eingebauter Verschlüsselung)